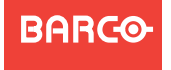

Visibly yours

## **Event Master Series EC-50**

Quick Start Guide - Setup

Barco Technical Support:

USA: +1 (866) 374-7878 EMEA: +32 (56) 36 8019 CHINA: 40088 22726

www.barco.com/support/eSupport.aspx

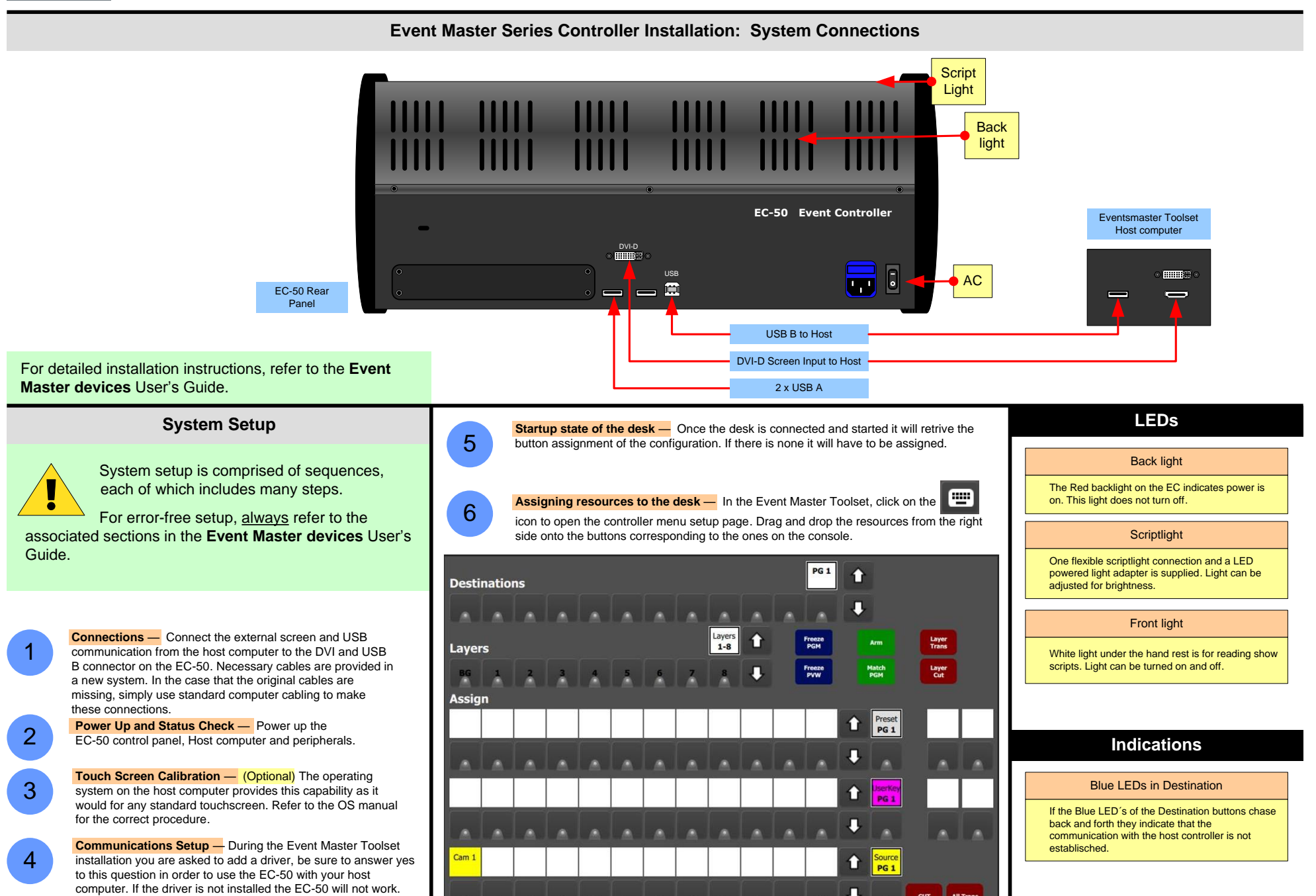

## BARCO

## **Event Master Series EC-50**

Quick Start Guide – Operation

Barco Technical Support:

USA: +1 (866) 374-7878 EMEA: +32 (56) 36 8019 CHINA: 40088 22726

www.barco.com/support/eSupport.aspx

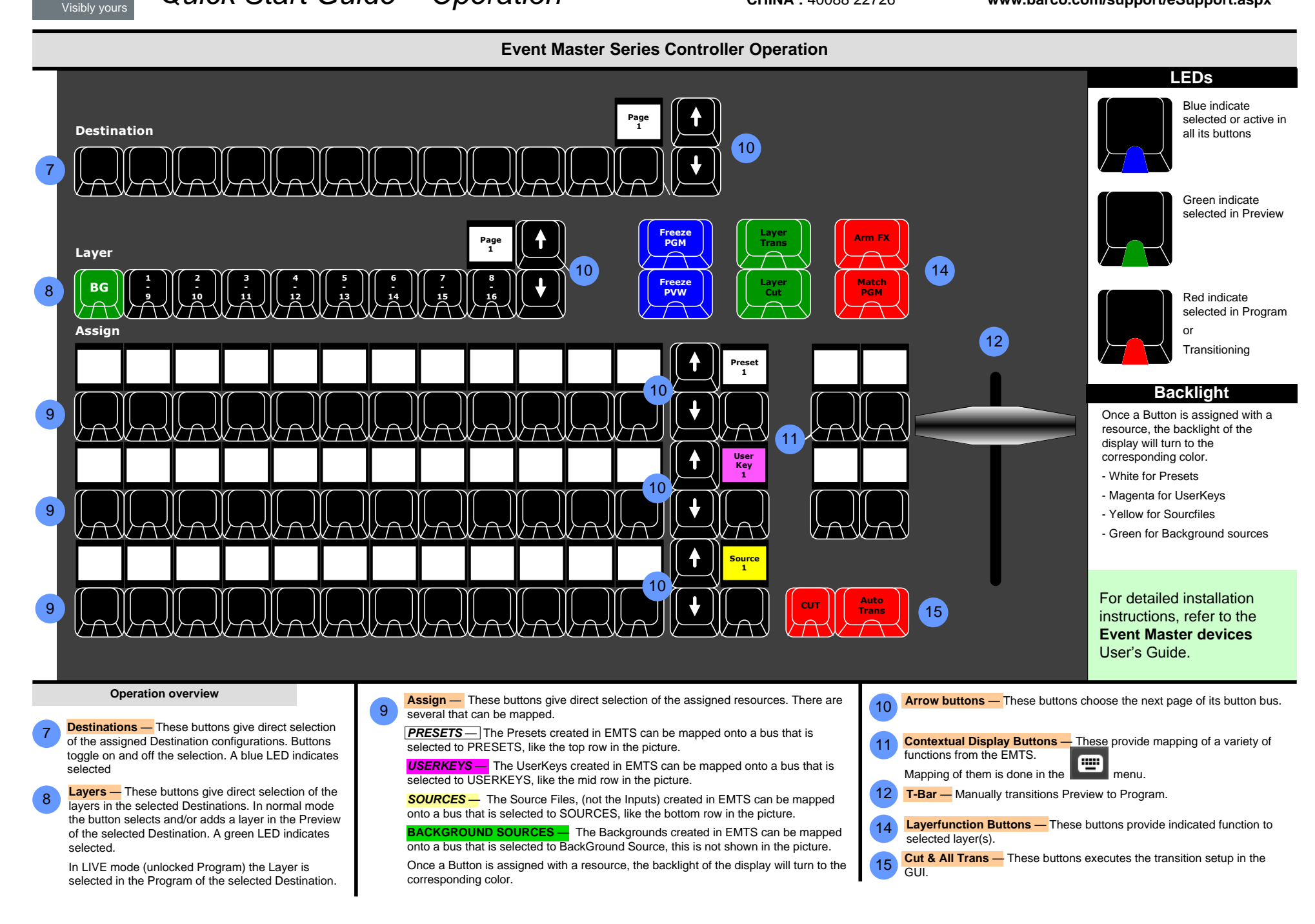